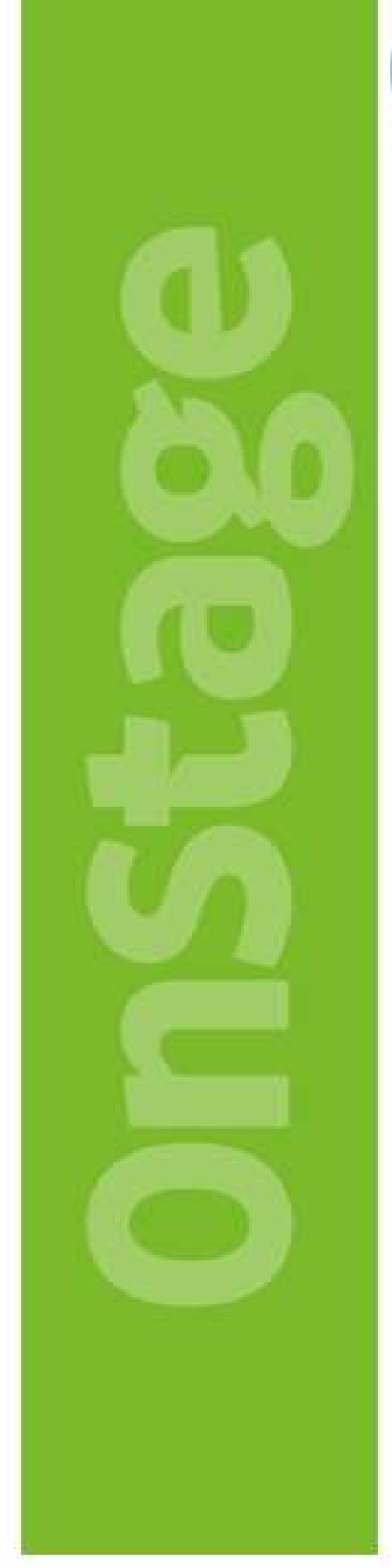

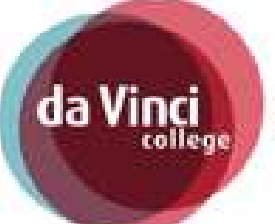

gezondheidszorg & welzijn

# Studenten handleiding

## Inhoud

| Inloggen in OnStage                   | 3  |
|---------------------------------------|----|
| Nieuwe stage plaats nodig             | 3  |
| Invoeren van studieloopbaanbegeleider | 5  |
| Keuze voor BPV-plaats invoeren        | 6  |
| Wanneer mag je gaan Solliciteren?     | 9  |
| Wat doe je als de stage niet doorgaat | 10 |
| РОК                                   | 10 |
| Informatie over je BPV plaats         | 10 |

## Inloggen in OnStage

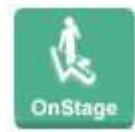

Als je ingelogd bent op Mydavinci vind je bij de apps het icoontje van 'OnStage'. Je logt hier in met je ovnummer en je netwerkwachtwoord door op het icoontje te klikken.

## Vacaturebank

Voordat je daadwerkelijk een keuze voor je stageplaats moet maken, kan je van tevoren in de vacaturebank kijken om te zien welke vacatures allemaal beschikbaar zijn. Om de vacaturebank te kunnen bekijken klik je links bovenin op het menu, de drie liggende streepjes. Daarna kies je de 'Vacaturebank'.

| a Vinci      |   |
|--------------|---|
| Home         | ñ |
| Vacaturebank | - |
|              |   |

S

# Nieuwe stage plaats nodig

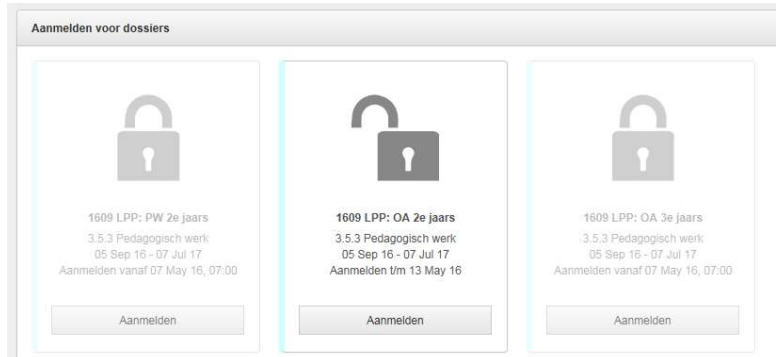

Vanuit het startscherm selecteer je bij aanmelden voor dossiers de juiste groep.

Kijk naar de eerste regel onder het slotje en kies daar de juiste groep.

| Onderwijsassisten op het Leerpark die scho | ooljaar 2016/2017 2e jaars zijn. |
|--------------------------------------------|----------------------------------|
| Begeleidingsgroep:                         | 1609 LPP: OA 2e jaars            |
| Opleiding:                                 | 3.5.3 Pedagogisch werk           |
| Start- / einddatum begeleidingsgroep:      | 05 Sep 16 t/m 07 Jul 17          |
| Aanmelden mogelijk t/m:                    | 13 May 16                        |
|                                            |                                  |

Klik hier op 'Aanmelden.

Bovenin komt er nu een (extra) icoon bij

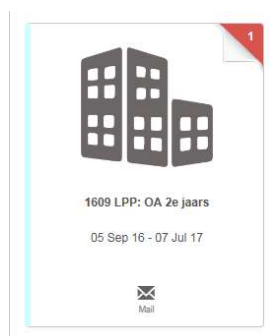

De 1 geeft aan dat jij hier iets moet doen. Klik op het icoontje met de 1.

#### Invoeren van studieloopbaanbegeleider

| 🚯 💱 Stagedossier 🤌 Notities        | Documenten | Onderwijsessistent - 83500<br>1602 LPP OA 1e leerjear me-di (8-2-2016 / 8-7-2016) |                                   |                     |
|------------------------------------|------------|-----------------------------------------------------------------------------------|-----------------------------------|---------------------|
| Voortraject                        |            |                                                                                   |                                   | H 2 🤜               |
| Dossiercontroles (2)               | *          | Activiteit                                                                        | Uitvoeren door                    | Laatst aangepast op |
| Controleregel                      |            | Aangemeld door student                                                            | Student                           | 17-11-2015          |
| Codeleerbedrijf                    |            | Studieloopbaanbegeleider invullen                                                 | Student, Studieloopbaanbegeleider | 17-11-2015          |
| Accreditatie voor crebo deelnemer  |            | Testentin                                                                         |                                   |                     |
| Stappenplan                        |            | Instructies                                                                       |                                   |                     |
| Studieloopbaanbegeleider invullen  | S, SLB     | Kies door op het pijltje te klikken jouw studieloopbaanbege                       | leider.                           |                     |
| Zoeken BPV-plaats                  | S          |                                                                                   |                                   |                     |
| Definitieve plaatsing              | в          |                                                                                   |                                   |                     |
| Sollicitatie uitslag               | S          | Medewerker:                                                                       | x                                 |                     |
| Toewijzen praktijkbegeleider (DVC) | в          | Opmerkingen:                                                                      | ^                                 |                     |
| Invullen POK gegevens              | в          |                                                                                   | ~                                 |                     |
|                                    |            | Bijlagen (0)                                                                      |                                   | *                   |
|                                    |            | Tussentijds opslaan Afronden                                                      |                                   |                     |

Zie je dit niet dan moet linksboven op 'Stagedossier' klikken.

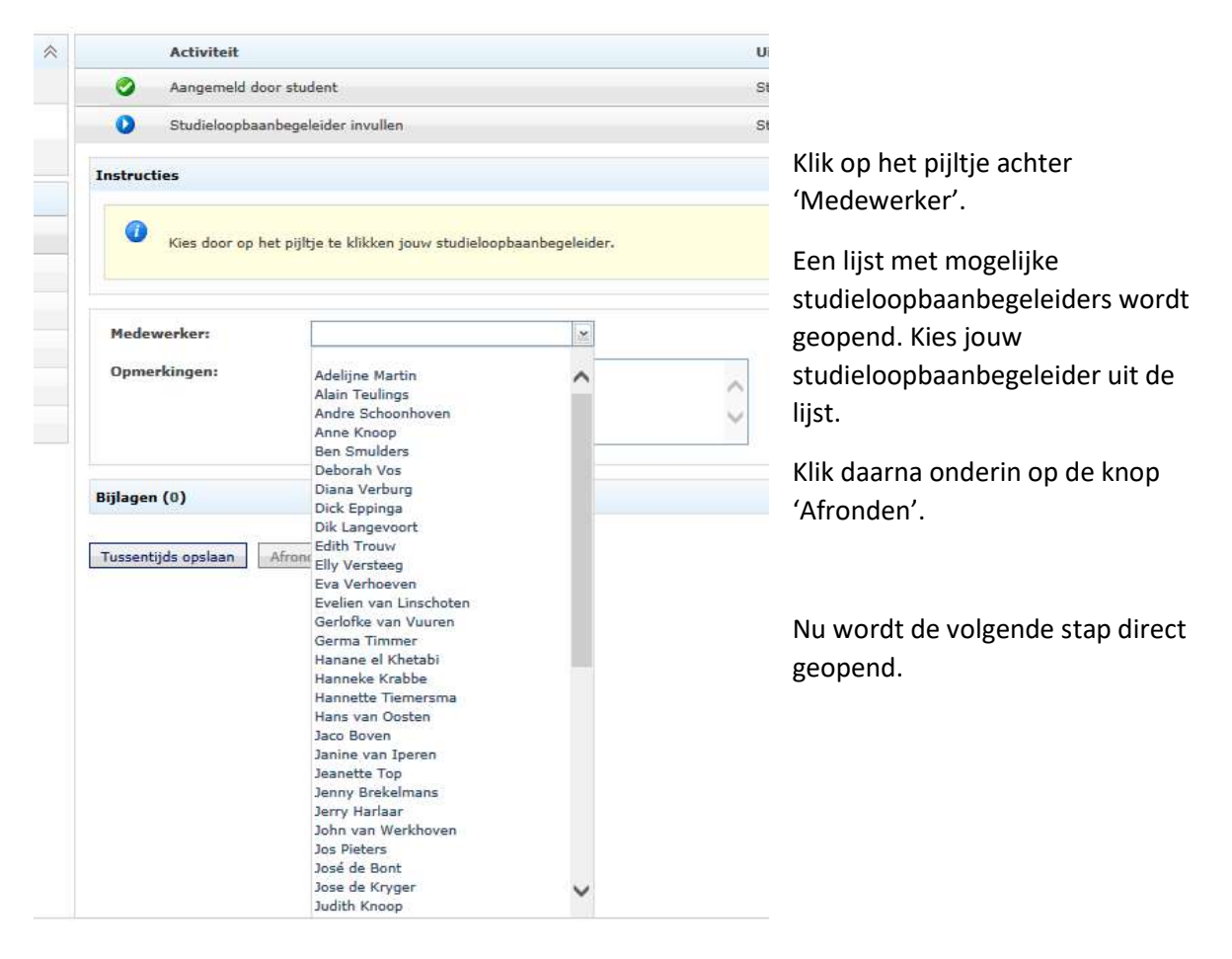

## Keuze voor BPV-plaats invoeren

Het BPV bureau zoekt voor de studenten BPV plaatsen. Alle beschikbare plaatsen worden in OnStage gezet. Jij mag in deze beschikbare BPV plaatsen zoeken naar jouw voorkeur. Het BPV bureau en je studieloopbaanbegeleider maken uiteindelijk de beslissing of jij ook daadwerkelijk daar mag gaan solliciteren. Je mag geen stageplaats kiezen waar je al een keer eerder hebt stage gelopen (Dit geldt niet voor studenten van Gezondheidszorg).

Na het invoeren van een studieloopbaanbegeleider wordt deze stap automatisch geopend. Mocht je al eerder je studieloopbaanbegeleider hebben ingevoerd, dan zie je een 1 bij het dossier waar je nog een activiteit moet uitvoeren.

| 1609 LPP: OA 2e jaar<br>05 Sep 16 - 07 Jul 17<br>Mai | 3          |                                                                                                    |   |
|------------------------------------------------------|------------|----------------------------------------------------------------------------------------------------|---|
| Stagedossier     Notices Vapartaiect                 | Documenten | Onderwijsassisteri - 93500<br>1602 LPP OA 1e kedgaar me-di (8-2-2016 / 8-7-2016)                                                                                                    |   |
|                                                      |            |                                                                                                    |   |
| Dossiercontroles (2)                                 | *          | Instructies                                                                                                    | ^ |
| Controlereger                                        |            |                                                                                                    |   |
| Codeleerbedrijf                                      |            | V Klik op de button "vacature zoeken in vacaturebank".                                                                                                    |   |
| Accreditatie voor crebo deelnemer                    |            | Vul bij "plaats" de plaats waar je stage zou villen lopen, of bij "organisatie" de instelling waar je graag naar toe vilt, in en klik op zoeken.                                                                                                    |   |
| Stappenplan                                          |            | Zie je to vednig pas dan je voorkeuren aan.<br>Niedd is is B2V jedat opkregen keit sie metischie in                                                                                                    |   |
| Studieloopbaanbegeleider invullen                    | S, SLB     | Naka be provide and the second many fragment permethod and the second many fragment and the second many fragment and the second many |   |
| Zoeken BPV-plaats                                    | S          | Het BPV bureau bepaalt of ijj hier ook daadwerkelijk stage kan lopen.                                                                                                    |   |
| Definitieve plaatsing                                | 8          | зе клуд ча тубачитсь еел тал тек се риакъ чкал је баазучиткију кајуе даак преть Саатта тад је рак конскитет.                                                                                                    |   |
| Sollicitatie uitslag                                 | 5          |                                                                                                    |   |
| Toewijzen praktijkbegeleider (DVC)                   | B          | Op klembord                                                                                                    |   |
| Invullen POK gegevens                                | B          | Er staan nog geen vacatures op het klembord.                                                                                                    |   |
|                                                      |            | Reservering<br>Er is nog peen reservering voor deze student.                                                                                                    |   |
|                                                      |            | Motivaties                                                                                                    |   |
|                                                      |            |                                                                                                    | ~ |
|                                                      |            | Vacature zoeken in vacaturebank                                                                                                    |   |

Zie je dit niet, dan moet je linksboven op 'Stagedossier' klikken.

Klik onderaan op de button 'Vacature zoeken in vacaturebank'.

| Vacatures zoeken                              | Mijn favorieten     |                                                         |
|-----------------------------------------------|---------------------|---------------------------------------------------------|
| Vacature zoeken<br>Trefwoord                  |                     |                                                         |
| Plaats postcode - plaa                        | ts - straal (in km) | Er is nog geen zoekopdracht opgegeven. Klik op [Zoeken] |
| Organisatie                                   |                     |                                                         |
| Wanneer van - tot<br>08-02-2016 - 1<br>Zoeken | 08-07-2016          |                                                         |

Vul aan de linkerkant het zoekscherm in. Je kan bijvoorbeeld de plaats of de organisatie waar je stage wil lopen invullen. Mocht je alle velden leeg laten krijg je alle beschikbare stageplekken te zien, wel zo handig.

Klik daarna op de knop 'Zoeken'. Er verschijnt dan een lijst met mogelijkheden.

| TST 160  | 2 OA madiwo 1              |                                                                    |                                                |                                                                  |  |
|----------|----------------------------|--------------------------------------------------------------------|------------------------------------------------|------------------------------------------------------------------|--|
| 1        | Hier staat extra informati | e over de BPV plaats, gaat het om een onderbouw of bovenbouw gr    | oep?                                           |                                                                  |  |
| 4        | Organisatie:<br>Locatie:   | Basisschool De Bouwsteen<br>3295SH, 's-Gravendeel, Nederland       | Branche:<br>Soort:                             | Onderwijs<br>Eenmalige vacature                                  |  |
| TST 160  | 2 OA madiwo 2              |                                                                    |                                                |                                                                  |  |
| 2        | Hier staat meer informati  | ie over de BPV plaats. BV de groep waarop de vacature betrekking h | eeft. (Een school mag altijd zelf na de sollie | itatie bepalen in welke groep je daadwerkelijk stage gaat lopen) |  |
| <b>V</b> | Organisatie:<br>Locatie:   | Basisschool De Hoge Waai<br>4944XB, Raamsdonk, Nederland           | Branche:<br>Soort:                             | Onderwijs<br>Eenmalige vacature                                  |  |
| TST 160  | 2 OA madiwo 3              |                                                                    |                                                |                                                                  |  |
| 2        | Hier staat informatie over | r de BPV plaats (als dat er is)                                    |                                                |                                                                  |  |
| \$       | Organisatie:<br>Locatie:   | Basisschool Het Bastion<br>4791HW, Klundert, Nederland             | Branche:<br>Soort:                             | Onderwijs<br>Eenmalige vacature                                  |  |
| TST 160  | 2 OA madiwo 4              |                                                                    |                                                |                                                                  |  |
| 2        | Hier staat informatie over | r de BPV plaats (als dat er is) Bovenbouwgroep.                    |                                                |                                                                  |  |
| <b>S</b> | Organisatie:<br>Locatie:   | SKOBA, Basisschool Geert Groote<br>3315SB, Dordrecht, Nederland    | Branche:<br>Soort:                             | Eenmalige vacature                                               |  |
| TST 160  | 2 OA madiwo 5              |                                                                    |                                                |                                                                  |  |
| 2        | Hier staat informatie over | r de BPV plaats (als dat er is) Onderbouwgroep 1-2 of 3-4          |                                                |                                                                  |  |
| \$       | Organisatie:<br>Locatie:   | OPOD OBS De Keerkring<br>3328TG, Dordrecht, Nederland              | Branche:<br>Soort:                             | Onderwijs<br>Eenmalige vacature                                  |  |
| TST 160  | 2 OA madiwo 6              |                                                                    |                                                |                                                                  |  |
| 2        | Hier staat informatie over | r de BPV plaats (als dat er is) Groep 3-4                          |                                                |                                                                  |  |
| 4        | Organisatie:<br>Locatie:   | Basisschool de Peppel<br>4271AP, Dussen, Nederland                 | Branche:<br>Soort:                             | Onderwijs<br>Eenmalige vacature                                  |  |

Klik op een vacature die je interessant lijkt.

| A Dossier Vacaturebank Vacatur             | a                                                                                                    |
|--------------------------------------------|----------------------------------------------------------------------------------------------------|
| 🜪 Terug naar overzicht                     |                                                                                                    |
|                                            | TST 1602 OA madiwo 2<br>Basisschool De Hoge Waal<br>Kastanat 33<br>4944/XB, Raamidonik, Nederland                                                                                                    |
| en of other                                | Vacature Organisatie Contactpersonen Dossiers Omschrijving                                                                                                    |
| Eindh<br>Kaarrgegevena Gebruikevoorwaarden | Hier staat meer informatie over de BPV plaats:<br>BV de groep waarop de vacature betrekking heeft. (Een school mag atlijd zelf na de sollicitatie bepalen in welke groep je daadwerkelijk stage gaat lopen) |
| 💠 Vacature opnemen in dossier              | Gegevens                                                                                                    |
| A Toevoegen aan favorieten                 | Eerst mogelijke staridatum: 8-2-2016                                                                                                    |
| Route berekenen                            | Lastat mogelijke staridatum:                                                                                                    |
| Route berekenen met 92920V                 | Ulterste einddatum: 8-7-2016<br>Aantal uur per week:                                                                                                    |
|                                            | Werkidegen: Meandeg, Dirsdeg, Woensdeg                                                                                                    |
|                                            | Leerjaron: 1e jears                                                                                                    |
|                                            | Accreditatie                                                                                                    |
|                                            | Accreditatie is nog niet gevalideerd<br>Valideren                                                                                                    |
|                                            | Notities                                                                                                    |
|                                            | Er zijn nog geen notities.                                                                                                    |
|                                            |                                                                                                    |

Hier vind je meer info over stageplaats of de organisatie. Klik op het tabblad 'Organisatie' om meer informatie over de organisatie te zien.

Je kan hier ook de route berekenen.

Toevoegen en terug naar dossier

| Wil je | nog even verder kijken klik dan op | Terug naar overzicht          |  |
|--------|------------------------------------|-------------------------------|--|
| Wil je | graag naar deze plaats klik dan op | + Vacature opnemen in dossier |  |
|        | Toevoegen aan dossier              | x                             |  |
| 1      | /acature toevoegen als:            |                               |  |
|        | Selecteer<br>Voorkeur              |                               |  |

Kies hier 'Reservering' en klik op 'Toevoegen en terug naar dossier'.

Nu moet je nog motiveren(aangeven) waarom jij graag naar deze BPV plaats wilt.

Toevoegen en verder zoeken

Annuleren

| Op klem        | abord                               |                          |           |        |
|----------------|-------------------------------------|--------------------------|-----------|--------|
| Er staan       | nog geen vacatures op het klembord. |                          |           |        |
| Reserve        | ring                                |                          |           |        |
|                | Vacature                            | Organisatie              | Plaats    |        |
| 2              | TST 1602 OA madiwo 2                | Basisschool De Hoge Waai | Raamsdonk |        |
| Motivatie      | 8                                   |                          |           | ^<br>~ |
| Vi<br>Bijlagen | acature zoeken in vacaturebank      |                          |           | *      |
| Afronder       | n                                   |                          |           |        |

Als je dit hebt ingevoerd kan je op 'Afronden' klikken en is deze plek niet meer voor andere studenten beschikbaar.

Heeft een andere student net iets voor jou deze BPV plaats uitgezocht dan krijg je daar een melding van. Dan kan jij opnieuw via vacature zoeken in vacature bank een andere plek zoeken.

| 🚯 🖏 Stagedossier 📝 Notities        | Documenten | Basisschool De Hoge Waai<br>TST 1602 OA madiwo 2<br>Onderwijaassietent - 93500<br>1602 LPP OA 1e leerjaar ma-di (8-2-2016 / 8-7-2016) |                                   |           |               |
|------------------------------------|------------|----------------------------------------------------------------------------------------------------|-----------------------------------|-----------|---------------|
| Voortraject                        |            |                                                                                                    |                                   |           |               |
| Dossiercontroles (2)               | ~          | Activiteit                                                                                                    | Uitvoeren door                    |           | Laatst aangep |
| Controleregel                      |            | Aangemeld door student                                                                                                    | Student                           |           | 17-11-2015    |
| Codeleerbedrijf                    |            | Studieloopbaanbegeleider invullen                                                                                                    | Student, Studieloopbaanbegeleider |           | 17-11-2015    |
| Accreditatie voor crebo deelnemer  |            | 🤣 Zoeken BPV-plaats                                                                                                    | Student                           |           | 17-11-2015    |
| Stappenplan                        |            | Definitieve plaatsing                                                                                                    | Beheerder                         |           | 17-11-2015    |
| Studieloopbaanbegeleider invullen  | S, SLB     | On klambord                                                                                                    |                                   |           |               |
| 🔮 Zoeken BPV-plaats                | S          |                                                                                                    |                                   |           |               |
| Definitieve plaatsing              | в          | er staan nog geen vacatures op net kiemborb.                                                                                          |                                   |           |               |
| Sollicitatie uitslag               | s          | Reservering                                                                                                    |                                   |           |               |
| Toewitzen praktiikbegeleider (DVC) | в          | Vacature                                                                                                    | Organisatie                       | Plaats    |               |
| Tennilles DOV assesses             |            | TST 1602 OA madiwo 2                                                                                                    | Basisschool De Hoge Waai          | Raamsdonk |               |
| mumeri van gegevens                |            | Motivatie:<br>Het pedagogisch beleidsplan wat deze school voert, spreekt mij he                                                       | el erg aan.                       |           |               |

## Wanneer mag je gaan solliciteren?

Na ongeveer 2 weken hoor je via het BPV bureau waar je daadwerkelijk geplaatst bent. Dit gaat via de mail. Dit mailtje komt in jouw Mydavinci mailbox terecht. Je kan deze mail ook terug vinden in OnStage. Klik op je meest recente stagedossier.

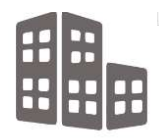

Klik onderaan op het mail icoontje

Nu opent een scherm waar je de naar jou toegestuurde mailtjes kan zien en lezen.

1609 LPP: OA 2e jaars 05 Sep 16 - 07 Jul 17

 $\bowtie$ 

Handleiding OnStage – Studenten Sector Gezondheidszorg & Welzijn

## Wat doe je als de stage niet doorgaat.

Via je Mydavinci mail krijg je een bericht van het BPV bureau over de stageplaats waar jij daadwerkelijk geplaatst bent. In de mail staat ook wanneer je mag gaan solliciteren.

Als je op sollicitatie gaat en je hoort dat je niet bent aangenomen dan moet je dit doorgeven, aan je slb-er en aan het bpv-bureau : <u>bpvgw@davinci.nl</u>

#### POK

Het BPV bureau gaat nu een Praktijkovereenkomst voor je aanvragen. Deze wordt naar je toegestuurd. Jij moet zorgen dat deze ondertekend wordt en ingeleverd wordt bij het BPV bureau. **De POK moet getekend ingeleverd zijn vóór je start met je stage.** 

Ben je niet aangenomen, loop dan even langs je studieloopbaanbegeleider en bij het BPV bureau voor de verdere stappen.

#### Informatie over je BPV plaats

Via de startpagina kan je altijd de gegevens zien rondom jouw BPV. Je kan bijvoorbeeld de BPV begeleider van school of de contact gegevens van jouw BPV plaats zien.

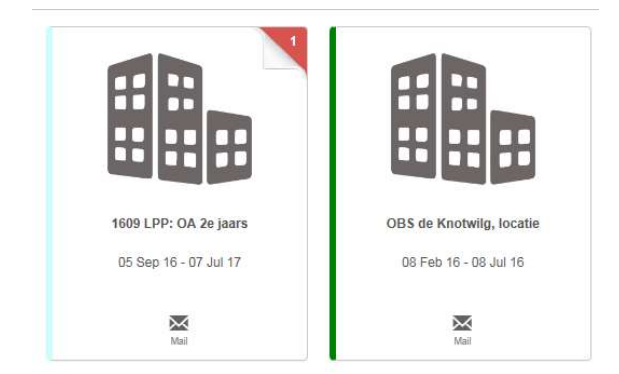

Bovenin bij begeleidingsgroep zie je jouw BPV plaatsen

Klik op het icoontje ervoor om te kijken in jouw dossier.

| Stagedossier Notifies                         | Documenten | Basisschool De Hoge Waai<br>TST 1602 OA madiwo 2<br>Ondorwijsosiatent - 93500<br>1602 LPP OA 1e leerjaar ma-di (8-2-2016 / 8-7-2016) |                |                     |
|-----------------------------------------------|------------|----------------------------------------------------------------------------------------------------|----------------|---------------------|
| Begeleidingstraject - <u>Naar voortraject</u> |            |                                                                                                    |                |                     |
| Dossiercontroles (4)                          | *          | Activiteit                                                                                                    | Uitvoeren door | Laatst aangepast op |
| Controleregel                                 |            |                                                                                                    |                |                     |
| Codeleerbedrijf                               | ۲          |                                                                                                    |                |                     |
| Accreditatie voor crebo deelnemer             | ۲          |                                                                                                    |                |                     |
| POK in KRD geprint                            |            |                                                                                                    |                |                     |
| POK in KRD definitief                         | ۲          |                                                                                                    |                |                     |
| Stappenplan                                   |            |                                                                                                    |                |                     |
| Contactmoment (Gaat naar EduArte)             | PB, B      |                                                                                                    |                |                     |
| Beeindigen POK (Behoud van uren)              | В          |                                                                                                    |                |                     |
|                                               |            |                                                                                                    |                |                     |

Zie je dit scherm niet, klik dan even op 'Stagedossier' links boven.

Klik bij de tabbladen op de voor meer informatie over jouw contactpersonen en

adresgegevens.

| Dossier van:                                                                                        | Organisatie:                                                                                                    |
|----------------------------------------------------------------------------------------------------|----------------------------------------------------------------------------------------------------|
| Student WE 5 (5555556) 26<br>Leepankpromeniada 100, Dordrecht, 3312/6W<br>studentwe5/Bidravinst.inl | Basinschool De Koge Waai<br>Korlentant 33<br>494-061, Ramschonk, Nederland<br>0182-512055, directing/Dethocenast.nl |
|                                                                                                    | Organisatie contact(en):                                                                                            |
| I Bekijk meer studentgegevens                                                                       | K. Smeulders<br>Prestigraphilder, HFM contectperson<br>Basics Biothoocenani ni                                      |
| geleiders:                                                                                          |                                                                                                    |
| Jose de Kryger &<br>Begeleider<br>Jekrüger@davinci.nl                                               | Vacature:                                                                                                    |
| 088-657 4605 (8)                                                                                    | TCT 4602 OA mediue 2                                                                                                |
| Karen Ras &<br>Studielooptamatespeleider<br>testeflowinit in<br>088-657 4743                        | Val void void void void void void void void                                                                         |
| Germa Timmer 2<br>Beheerder<br>stimmer@davinct.nl                                                   |                                                                                                    |

Begeleider = BPV docent die jou begeleidt op jouw BPV.

Beheerder = Contactpersoon bij het BPV bureau die over jouw stage gaat.